## Thank You for Purchasing the LTE CPE!

Generally, the LTE(Long Term Evolution) CPE(customer premises equipment) will be replaced by the CPE in this guide.

### **Before You Begin**

Check the following items in the product package:

| Item                       | Quantity |
|----------------------------|----------|
| LTE CPE                    | 1        |
| Power adapter              | 1        |
| Ethernet cable             | 1        |
| USB cable                  | 1        |
| Quick Start Guide          | 1        |
| External antenna(optional) | 2        |

Note:

If you find anything missing or damaged, contact the supplier.

### Getting to Know the CPE

#### Note:

The figures in this guide are provided only for reference, see the actual product for details. If the problem persists, contact the local service provider.

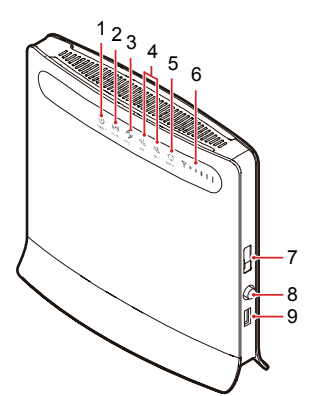

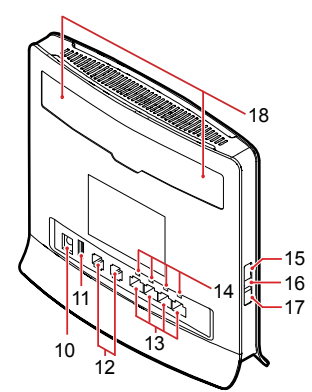

### 1 POWER indicator

• On: The CPE is powered on.

Note: Only when the POWER indicator is steady on for more than 60s, a major fault occurs. In this case, you need to contact the operator for repair.

• Off: The CPE is powered off.

## ② WLAN indicator

- On: The WLAN function is enabled.
- Blinking: This indicator is blinking when data is transferred through the WLAN.
- Off: The WLAN function is disabled.

### ③ WPS indicator

- Regular blinking: Authentication for WPS accessing is implementing. The indicator blinks
- not more than two minutes Irregular blinking: An event or alarm occurs. You need to log in to the WEB UI and •
- perform related operations.
- On: The WPS function is enabled.
- Off: The WPS function is disabled.

#### ④ TEL1/TEL2 indicator

- On: This indicator is on when the CPE of the calling or called party is in off-hook state Blinking: This indicator blinks when the CPE is not switched to the off-hook state during • a call.
- Off: This indicator is off when the CPE is hooked off and there is no calling party.

#### (5) MODE indicator

#### Blue:

- This indicator is constantly blue when the CPE has accessed the LTE network but no ≻ data is transferred. This indicator is blinking blue when the CPE has accessed the LTE network and data ≻
- is transferred. Green
  - This indicator is constantly green when the CPE has accessed the UMTS network
- but no data is transferred. This indicator is blinking green when the CPE has accessed the UMTS network and ≻ data is transferred.
- Orange
  - This indicator is constantly orange when the CPE has accessed the GSM network but no data is transferred.
  - This indicator is blinking orange when the CPE has accessed the GSM network and > data is transferred.
- White: This indicator is blinking white when the CPE is accessing the wireless network. Red: This indicator is constantly red when the CPE fails to access the wireless network or
- the CPE does not access the wireless network.
- Mulberry: This indicator is on when the SIM cannot be identified or the PIN is not entered or the PIN check fails.

Off: This indicator is off when the CPE does not access the wireless network.

## **⑥** SIGNAL indicator

On: This is a five-bar indicator. The more bars that are on, the stronger the wireless . signals.

Off: This indicator is off when no signal is detected.

### ⑦ SIM card slot

This slot is for inserting the SIM card.

## ⑧ POWER button

# (9) USB port

This port is for connecting the USB storage device or USB printer(optional).

Note:

This port is not for connecting the USB host device, such as a PC.

# POWER port

This port is for connecting to a power adapter.

# 1 USB port

# 12 TEL1/TEL2 ports

These ports are connecting to telephones or faxes (optional).

## IAN1-LAN4 ports

These ports are for connecting to computers, switches, or other LAN devices.

# 13 LAN1-LAN4 indicators

- On: This indicator is on when an Ethernet device has been connected to the relevant
- port Blinking: Data is being transmitted over the corresponding port.
- Off: This indicator is off when an Ethernet device is not connected to the relevant port.

# **15 WPS button**

When the WPS function is enabled, you can enable the WPS access function by holding

down this button for more than 2s.

### 16 RESET button

• You can restart the CPE by holding down this button for 2 to 5s.

 You can restore the default settings of the CPE by holding down this button for more than 5s.

Note:

Restoring the default settings of the CPE will override all the previous settings.

### **19 WLAN button**

You can enable or disable the WLAN function by holding down this button for more than 3s.

#### **18 EXTERNAL ANTENNA ports**

These ports are connecting to external antennas.

- Note:
- On: An indicator is turned on.
- Blinking: An indicator blinks at regular intervals.
- Regular blinking: This indicator blinks at regular intervals, such as on for 0.5s and off for 0.5s.
- Irregular blinking: This indicator blinks at irregular intervals. For example: in each 1.6s, the indicator remains on for two short periods of 0.3s with a quick blink between them and then remains off for 1s.
- Off: An indicator is turned off.
  If all indicators except the POWER indicator are blinking, it means that the CPE is performing an update configuration, such as an upgrade or resetting. In this period, to prevent a serious damage, do not power off the CPE.

### **Connecting the CPE**

Before you connect the CPE, read Warnings and Precautions carefully.

- Power off the CPE and remove all cables from the CPE in thunderstorms.
- Do not use an external antenna or a power adapter that is not a standard component for the CPE or is not certified by Huawei. Huawei is not liable for any problems that may result from use of such an external antenna or a power adapter.

### **Placing the CPE**

- Place the CPE at an indoor open area. Otherwise, obstructions such as concrete or wooden walls affect the transmission of wireless signals.
- Keep the CPE away from the household electrical appliances that produce strong electric or magnetic fields, such as micro-wave ovens, refrigerators, or disc satellite antennas.

#### **Connecting Devices to the CPE**

#### Note:

Connect devices to the CPE according to the actual situations. The following figure is for reference only.

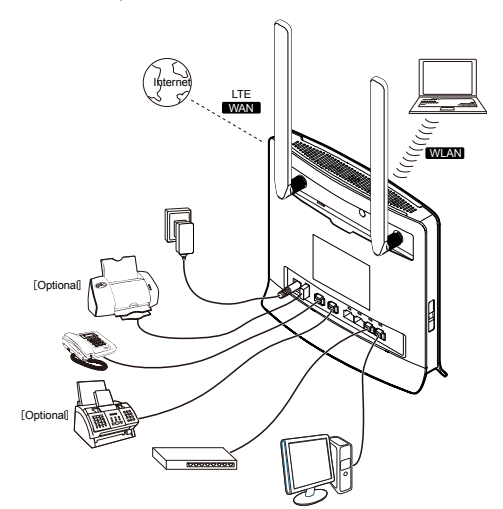

- To connect devices to the CPE, do as follows:
- 1. Connect the AC outlet of the power adapter to the POWER port of the CPE.
- Connect LAN devices, such as computers or switches, to the LAN ports of the CPE by using cables.
- Connect telephones or faxes to the TEL ports of the CPE by using telephone lines.
   Press the POWER button to start the CPE.
- Note:

After the CPE is started, you can modulate the position and direction of the CPE to catch the strongest wireless signals. The strength of wireless signals is shown in the five-bar signal indicator.

## Accessing the Web-Based Utility

The Web-Based Utility of the CPE is a web browser-based configuration interface that allows easy device setup, configuration and management through Internet browser. For example, to access the Web-Based Utility of the CPE from a PC that runs on Windows XP and uses IE 7.0, do as follows:

- 1. Connect the hardware of the CPE correctly.
- Set the IP address of the connected computer and ensure that the IP address of the computer is in the same segment as that of the CPE.

Note: By default, the IP address of the CPE is **192.168.1.1**, the subnet mask is **255.255.255.0** and the device password is **admin**. If the CPE is working as a router, it is recommended that the IP address and DNS settings be obtained automatically.

Run Internet Explorer, enter <u>http://192.168.1.1</u> in the address bar and press Enter.
 Enter the right password in the login window then log in. After the password is verified, you can perform operations on the Web-Based Utility.

### For More Information

For information about more settings and configuration, you can access the Web-Based Utility and select 2 to refer to the online help.

Note: To read the online help, you need to install the Adobe Reader 6.0 or later versions.

# FAQ

### The power indicator is not on.

• Check whether the power supply is properly connected.

- Check whether the power adapter meets the requirements on specifications.
- Calls cannot get through.

connected.

- Ensure that the telephone is working normally and the telephone line is connected
- correctly.
  Ensure that the CPE works in LTE mode. Otherwise, the VolP service cannot be used.
- Ensure that the VoIP service is correctly configured in the Web-Based Utility. The Web-Based Utility cannot be accessed.
- Ensure that the CPE is started.
- Ensure that the network cable between the CPE and the computer is properly
- Ensure that the IP address of the computer is correct.

#### The wireless network cannot be detected.

- Check whether the power adapter is correctly connected.
- Ensure that the CPE is placed in open environments and far away from concrete or wooden obstacles.
- Keep the CPE away from the household electrical appliances that produce strong electric or magnetic fields, such as micro-wave ovens, refrigerators, or disc satellite antennas.

### The power adapter of the CPE is overheated.

- Shut down the CPE when it is not used. Otherwise, the CPE may be overheated after running for a long time.
- Place the CPE in cool and draughty environments.

Version: V100R001\_02 Part Number: 31010GEV